### Série d'exercices

## Exercice 1 : (8pts)

| Cocher chaque case | e correspondant à | une proposition juste : |
|--------------------|-------------------|-------------------------|
|--------------------|-------------------|-------------------------|

#### 1. Internet est un :

énorme ordinateur

réseau de réseaux

- □ site Web
- □ circuit électronique

#### 2. Pour se connecter à Internet, on a besoin d'un :

- □ scanner
- modem
- abonnement auprès d'un FSI
- navigateur

#### 3. On peut utiliser l'Internet pour télécharger des :

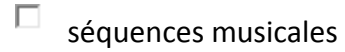

- jeux éducatifs
- logiciels
- images

#### 4. Le téléchargement d'une application :

- permet d'enregistrer une application sur le disque dur.
- est une opération toujours possible et gratuite.
- permet d'exécuter directement l'application sur l'ordinateur.
- permet d'agrandir une image contenue dans une page Web.

# Prof Mr Rhimi T.

Chapitre 3 : Internet

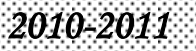

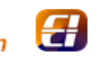

Série d'exercices

| Evercice 2 : (5nts)                                                                                      |                                                                                                    |  |  |
|----------------------------------------------------------------------------------------------------|----------------------------------------------------------------------------------------------------|--|--|
|                                                                                                    |                                                                                                    |  |  |
| 1. Choisir la proposition correcte :                                                                     |                                                                                                    |  |  |
| 1. " Mozilla Firefox " c'est :                                                                           | un programme de création de site Web<br>un programme de création de site Web<br>un logiciel de navigation<br>un antivirus<br>uno antivirus                       |  |  |
| 2. "Yahoo " est un :                                                                                     |                                                                                                    |  |  |
|                                                                                                    | compte de messagerie électronique<br>compte de messagerie électronique<br>Fournisseur de Services Internet<br>une marque d'ordinateurs<br>un moteur de recherche |  |  |
| 2. Préciser le serveur, le service et le domaine dans cette adresse Internet :                           |                                                                                                    |  |  |
| www.edunet.tn                                                                                            |                                                                                                    |  |  |
| Serveur :                                                                                                |                                                                                                    |  |  |
| Service :                                                                                                |                                                                                                    |  |  |
| Domaine :                                                                                                |                                                                                                    |  |  |
| Exercice 3 : (7pts)                                                                                      |                                                                                                    |  |  |
| 1. Compléter la définition de téléchargement de fichiers en utilisant les mots suivants :                |                                                                                                    |  |  |
| d'Internet ; ordinateur ; fichiers ; transférer                                                          |                                                                                                    |  |  |
| Le téléchargement de est un service . Il permet de des des (texte, image, son, logiciel,) vers un local. |                                                                                                    |  |  |
| 2. Ordonner les étapes de téléchargement d'une page Web :                                                |                                                                                                    |  |  |
| Dans la zono "Nom du fichior ", saisir lo nom du fichior                                                 |                                                                                                    |  |  |
| Ouvrir la page Web à télécharger.                                                                        |                                                                                                    |  |  |
| Chercher puis ouvrir le dossier d'enregistrement.                                                        |                                                                                                    |  |  |
| Cliquer sur le bouton " Enregistrer ".                                                                   |                                                                                                    |  |  |
| Choisir la commande " Enregistrer Sous ".                                                                |                                                                                                    |  |  |
| Dérouler le menu " Fichier ".                                                                            |                                                                                                    |  |  |
|                                                                                                    |                                                                                                    |  |  |
| <u></u>                                                                                                  |                                                                                                    |  |  |
| Prof Mr Rhimi T.                                                                                         | Chapitre 3 : Internet 2010-2011                                                                                                    |  |  |

Ð

www.espaceinfo.tn